## Zoom 内「第 35 回日本助産学会学術集会」当日の入室方法 ※当日になりませんと下記のような画面にはなりませんのでご注意ください。

① 学会 HP 内に記載している接続 URL をクリック

→ zoom アプリが起動

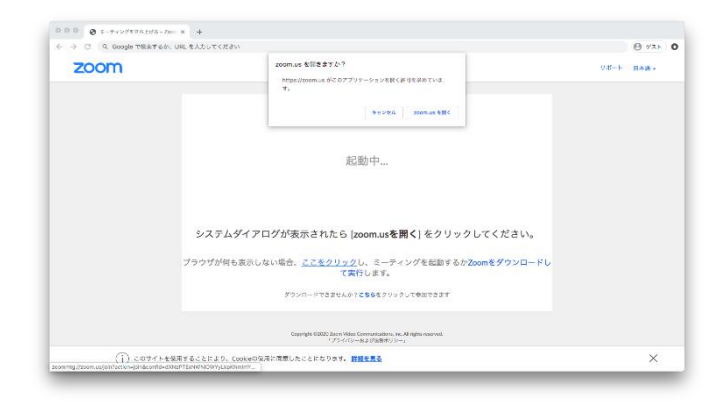

② 下記の画面になれば入室完了です。

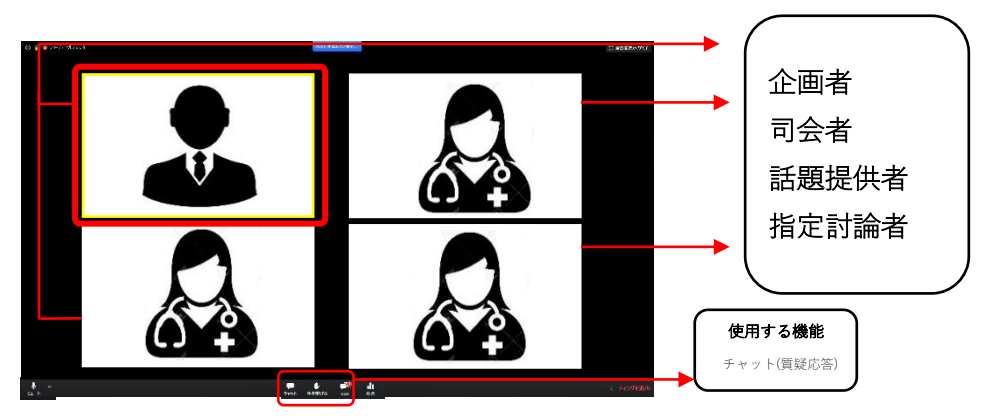

■主に発話しているパネリストの画面が黄色くハイライトされます

## 質疑応答について(チャット)

セッションごとの質疑応答時、または運営事務局に問い合わせ等が必要な場合 チャットで自由に問合せすることもできます。

① Zoom アプリの画面下部にある「チャット」ボタンを押すとチャットを開始します。

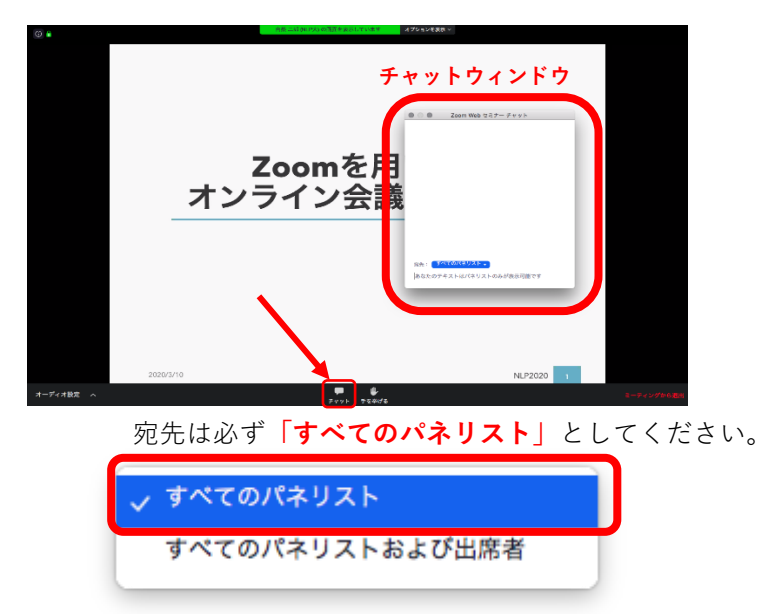

※質問の際は必ずご自身の「ご所属」を併せてお伝えください。

※チャット送信の際は「**すべてのパネリストおよび出席者**」を絶対に選択しないようにしてください。